# Import Self Service Maersk.com

MAERSK

From the failth factory to your wardrobe, LA developing solutions that me from one end of the supply cha

Solutions

Payer Details Update / Online Request Guide

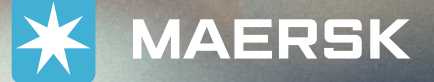

Want to update or change payer details to your import / collect charges?

Easy to use via our website with only few steps!

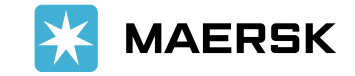

A.P. Moller - Maersk

### Step 1 Login Maersk.com – Customer Hub Enter the Bill of Lading number in the widget Delivery Order

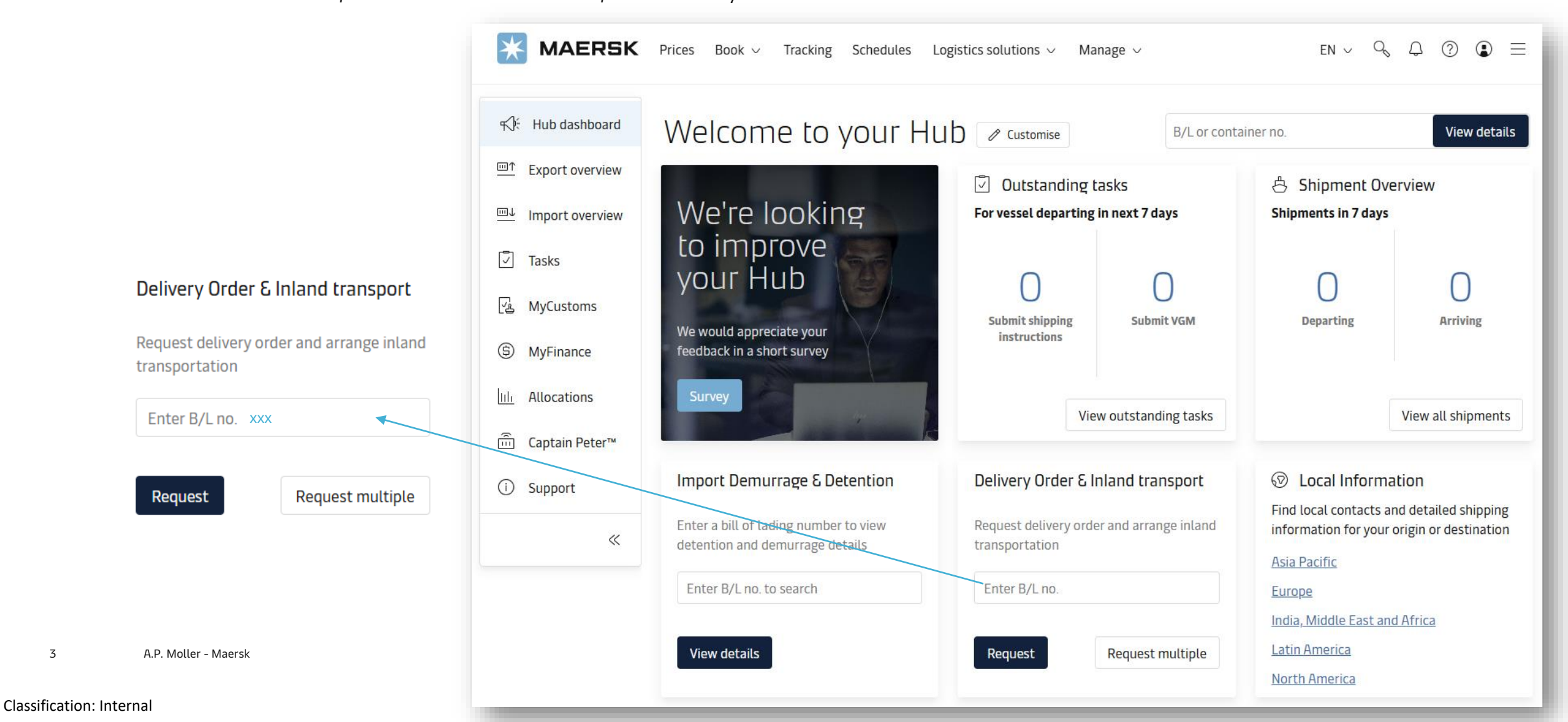

| KAERSK Prices Book ~                                                                                                    | Tracking Schedules Logis                                   | stics solutions $ \lor $ Manage $ \lor $                                                                                                    | en 🗸 🔍 🗘 🕐 🗈 🚍                                               |  |
|----------------------------------------------------------------------------------------------------|------------------------------------------------------------|----------------------------------------------------------------------------------------------------|--------------------------------------------------------------|--|
| ← <u>Back to Hub</u><br>Dolivery Order Dogu                                                                             | oct                                                        |                                                                                                    |                                                              |  |
| Delivery Order Requi                                                                                                    | est                                                        | Enter B/L number for Delivery Re                                                                                                    | Enter B/L number for Delivery Request                        |  |
| B/L Number:                                                                                                    | <sup>)</sup> Ningbo, CN<br>Departs Oct 2024                | Gdansk, PL     Arrives Dec 2024     Arrives     Arrives Dec 2024     Arrives Dec 2024 | I x 40' Dry High<br>Furniture, nos                           |  |
| You can use Maersk inland service for reliable, secure, and seamless transportation of your cargo. Book inland delivery |                                                            |                                                                                                    | Other actions                                                |  |
| A Delivery order can be requested for Mer                                                                               | chant haulage from Dec 202                                 | 4                                                                                                    | I≡I Invoices & Charges                                       |  |
| Hide details ^                                                                                                    |                                                            |                                                                                                    | ( Add release to party                                       |  |
| Cargo release status                                                                                                    | Finance status                                             |                                                                                                    | View/Change payers                                           |  |
| <ul> <li>Bill of lading (Waybill) issued at origin</li> <li>Manifest not submitted to customs</li> </ul>                | <ul> <li>Prepaid charge</li> <li>Collect charge</li> </ul> | es payment is completed<br>es payment is pending                                                                                                    | ⑦ Delivery order guides                                      |  |
| Delivery order<br>Note: You can book inland with delivery order request by selecting Maersk inland delivery service.    |                                                            |                                                                                                    | Import freetime                                              |  |
|                                                                                                    |                                                            | -                                                                                                    | O Demurrage O Detention                                      |  |
| Selected containers: 1 of 1<br>1 containers are ready to release.                                                       |                                                            | View/Change 🗸                                                                                                    | Included free days<br>(Starts from discharge to<br>gate-out) |  |
|                                                                                                    |                                                            |                                                                                                    |                                                              |  |

# Step 2

Other actions – change payer details to charges Click 'View/Change payers'

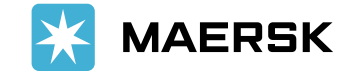

4 A.P. Moller - Maersk

# Step 3 Perform payer details change

← Back to Delivery Order request page

B/L no.

#### Import charges and payer details

Change / Assign payer to charge types

- (i) Your name is defaulted as payer for some of the charges, as no payer details found in our system.
  - Please check that the payers for Import Demurrage & Detention is updated correctly.

| Collect charges                         | Payer        | clicking the arrow mark;<br>select from                       |
|-----------------------------------------|--------------|---------------------------------------------------------------|
| Basic Ocean Freight                     | - *******093 | payer details                                                 |
| Documentation fee - Destination         | - *******093 |                                                               |
| Terminal Handling Service - Destination | - ******093  | -******093                                                    |
| Container Protect Essential             | - *******093 | Select Payer                                                  |
| Demurrage & detention charge            | Payer        | + Select from my "Favourites"<br>+ Search and add a new payer |
| Import Demurrage                        | - ******093  |                                                               |
| Import Detention                        | - *******093 |                                                               |
|                                         |              | MAERSK                                                        |

Perform payer change by

# Step 4 Submit

Click on Submit - Your Payer Details update / change journey is complete.

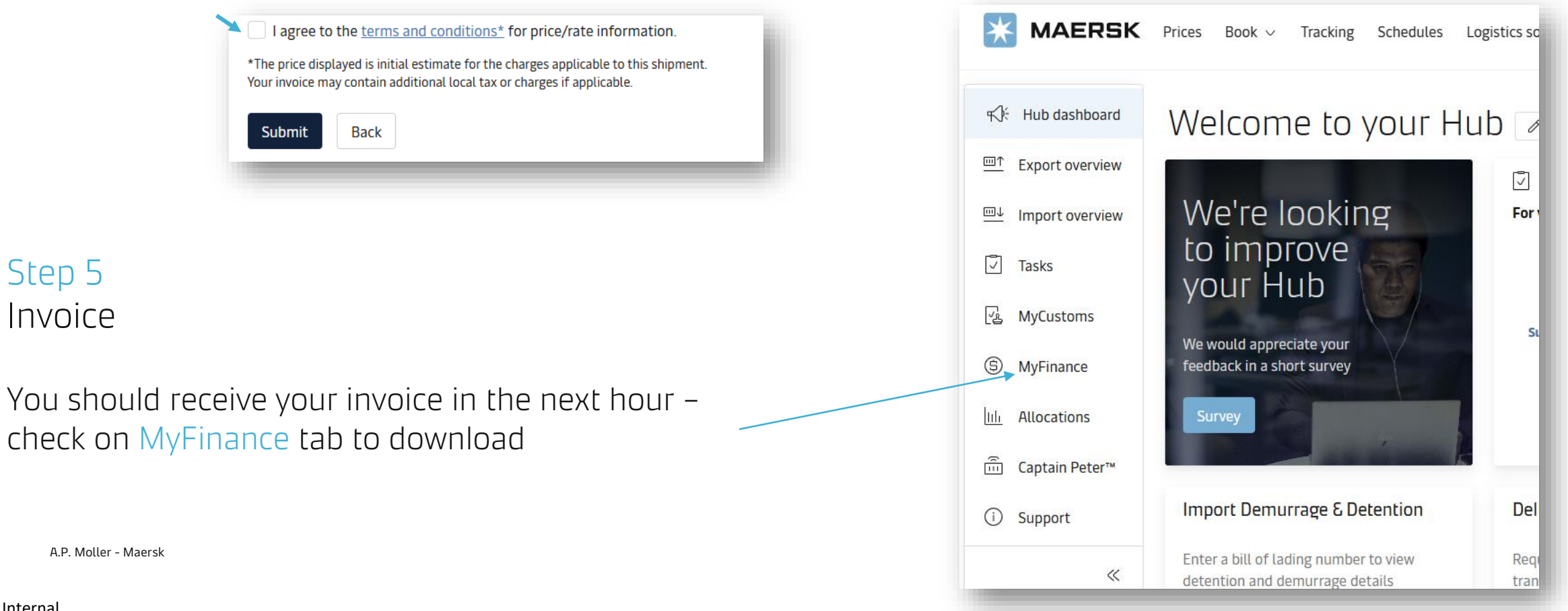

# Thanks for using our Self-Service option on Maersk.com

Ħ

<sup>ر</sup>ه،

=

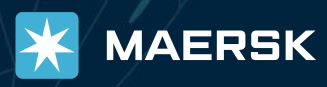

# Thank you.

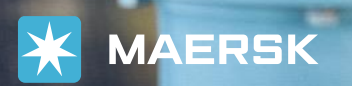

.

....

A.P. Moller - Mae